## **Setting Restrictions in Moodle**

The restrict access feature allows teachers to set when an activities is available and to whom.

Step One: Under "Edit Settings" select Restrict Access and click on Add Restriction.

| ▼ Restrict access   |                 |
|---------------------|-----------------|
| Access restrictions | None            |
|                     | Add restriction |
| Activity completion |                 |

Add restriction...Date – You can set<br/>date.DatePrevent access until (or from) a specified<br/>date and time.Grade – You can set<br/>date.GradeRequire students to achieve a specified<br/>grade.Grade – You can set<br/>does not achieve a<br/>prerequisite check<br/>questions could be<br/>a certain grade.User profileControl access based on fields within the<br/>student's profile.User Profile – You<br/>on a variety of pro<br/>had two exams on<br/>assigned to one ar<br/>helpful if you mad<br/>student would see<br/>Restriction Set – A

Step Two: Select the Restriction you would like to place on the activity.

Date – You can set an activity to appear or disappear on a certain date. This works as an automated hide/unhide feature.

Grade – You can set an activity to appear if a student achieves or does not achieve a certain mark on task. For example, if you have prerequisite check quiz at the beginning of the unit, extra practice questions could be set to appear for students who do not achieve a certain grade.

User Profile – You can set an activity to appear for students based on a variety of profile items including first and last name. If you had two exams on the same topic, certain students could be assigned to one and the rest to the other. This would also be helpful if you made an alternate exam for a student. Only that student would see the alternate.

Restriction Set – Allows you to set a restriction within a restriction.